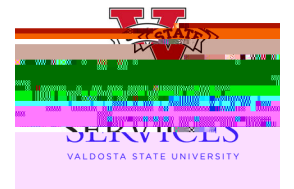

## How to View (Approval/Denial)Commentson a Requisition

- <sup>™</sup> Visit the <u>Procurementandingpage</u>on the VSUWebsite.Enter the eProcurementportal under PurchasingResources
- <sup>™</sup> Onceyou are in the eProcuremenportal, select<u>ManageRequisitions</u>
- <sup>™</sup> In the Searchbox, enter your Requisitionnumber in the <u>RequisitionID</u> box and select <u>Search(\*\*Helpful Hint: Besureyour requisitionnumberbeginswith "0000"\*\*</u>)
- <sup>™</sup> Oncethe requisition has been generated at the bottom of the screen, go to the drop down menuat the right side of the screen.

rd

<sup>™</sup> SelectApprovalsfrom the drop down menu